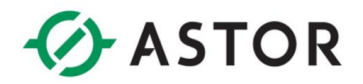

# Konfiguracja źródeł Kemppi A7 z robotami Kawasaki

Zalecenia sprzętowe:

- Kontroler typu E0x, E4x,
- Wersja oprogramowania zalecana ASE\_033300X4Q lub nowsza
- Źródło Kemppi A7,
- Komunikacja w protokole Ethernet IP.

Przedstawiony przykład konfiguracji komunikacji obsługuje 32 wejścia/wyjścia fizyczne oraz ramkę 128 bitów źródeł Kemppi A7.

## Konfiguracja źródła Kemppi

- 1. Ustawić adres źródła spawalniczego
- 2. Uruchomić przeglądarkę InternetExplorer i wywołać stronę odwołując się do adresu IP z punktu 1.
- 3. Przejść do zakładki Fieldbus Settings.
- 4. W polu Configuration Parameters wyłączyć DHCP oraz nadać statyczny adres IP.

| <b>KEMPPI</b> Untitled device |                                    |                     |  |
|-------------------------------|------------------------------------|---------------------|--|
| WELDING DISPLAY               | FIFI DRUS SETTINGS: ETHERNET/      | IP 2.PORT           |  |
| GAS, AIR AND WIRE INCH        |                                    |                     |  |
|                               |                                    | 4400                |  |
| LOGBOOK                       | ODVA VENDOR ID<br>ODVA DEVICE TYPE | 100                 |  |
| ABOUT                         | PRODUCT CODE<br>VERSION            | 1                   |  |
| ☆ WELDING SETTINGS:           | SERIAL NUMBER                      | 750140076           |  |
| MEMORY CHANNELS               | PRODUCT NAME                       | A7 MIG Welder       |  |
| WELDING SYSTEM                |                                    |                     |  |
| ¢ SETTINGS:                   | ADAPTER INFORMATION                |                     |  |
| LANGUAGE                      | MAC ADDRESS                        | 00:30:11:24:F9:E8   |  |
| LISTRE                        |                                    |                     |  |
| USERS                         | CONFIGURATION PARAMETERS           |                     |  |
| FIELDBUS                      |                                    | OFF ON              |  |
| NETWORK                       |                                    |                     |  |
| INPUT/OUTPUT                  | IP ADDRESS                         |                     |  |
| BACKUP, RESTORE AND RESET     |                                    |                     |  |
|                               | SUBNET MASK                        | 255 · 255 · 255 · 0 |  |
| LICENSES                      |                                    |                     |  |
|                               | GATEWAY                            |                     |  |
|                               |                                    |                     |  |
|                               | DNS 1                              | 10 . 110 . 0 . 0    |  |
|                               |                                    |                     |  |
|                               | DNS 2                              | 10 . 0 . 0 . 0      |  |
|                               | HOST NAME                          |                     |  |
|                               | DOMAIN NAME                        |                     |  |
|                               |                                    |                     |  |
|                               | COMM 1 SETTINGS                    | Auto                |  |
|                               |                                    |                     |  |
|                               | COMM 2 SETTINGS                    | Auto                |  |
|                               |                                    |                     |  |
|                               |                                    |                     |  |
|                               |                                    |                     |  |
|                               |                                    |                     |  |
|                               |                                    |                     |  |
|                               |                                    |                     |  |
|                               |                                    |                     |  |
|                               |                                    |                     |  |
|                               |                                    |                     |  |
|                               |                                    |                     |  |
|                               |                                    |                     |  |

Informator Techniczny

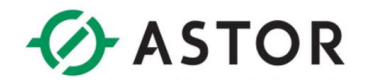

- 5. Przejść do zakładki Welding system.
- 6. Ustawić w polu Watchdog Setting wartość Watchdog w pozycję ON oraz Timeout na 1 s.

| WATCHDOG SETTINGS |     |       |
|-------------------|-----|-------|
| <b>Ф</b> WATCHDOG | OFF | ON    |
| TIMEOUT           |     | 1.0 s |
| himeoor           |     |       |

7. Zrestartować źródło spawalnicze.

#### Konfiguracja robota Kawasaki

#### Komunikacja w protokole Ethernet IP

- 1. Wgrać plik konfiguracyjny *Kemppi\_opt.as*.
- 2. Zrestartować kontroler robota.
- 3. Przejść do zakładki Aux function-->Input/Output Signal-->Number of I/O Signals. Wprowadzić Number of Master Signals 128.

| Multi Function Panel No.0           INSPECT           Program           Consent           0.000000                                                                                  | PC         RUN         NOTE:         CVCLE           1 attost         Aux         522, 520         STEP CONT.           STEP CONT.         NML SPEED         LV2         SFP. CONT. |
|----------------------------------------------------------------------------------------------------|----------------------------------------------------------------------------------------------------|
| Number of Output Signals 33<br>Number of Inten Signals 33<br>Number of Intena Signals 326<br>Number of Huster Signals 112<br>Number of Slave Signals 0<br>Number of Slave Signals 0 | 20                                                                                                    |
| Unio                                                                                                    |                                                                                                    |

4. Przejść do Aux function-->Input/Output Signal-->Signal Allocation-->Allocate Signals to Ports. Dokonać przypisania sygnałów do odpowiednich kanałów.

| Multi Function Panel No.0                                                                                                    | – 0 X                                                                                                    | Multi Function Panel No.0                                                                                                    | - 0 X                                                                                                    |
|----------------------------------------------------------------------------------------------------|----------------------------------------------------------------------------------------------------|----------------------------------------------------------------------------------------------------|----------------------------------------------------------------------------------------------------|
| SEPRAT<br>SC-hone<br>()                                                                                                    | FC         RIN         HOTOR         CVCLE           1         autost         Aux.         \$52°. 52°D           3         3:5b.se         TONE         TONE           LV2         STEP CONT.         \$60°C                                                                                                    | Program         Comment         STI           go_home         1         [         [                                                    | PC         RUN         MOTOS         CYCLE           1         autost         Aux         BEP. SPD         10%           3:305.36         STEP ONT         NMALSEED         LV2         SPP. ONT |
| Aux.:Input/Output Signal:Signal Alloc                                                                                                    | ation:Allocate Signals to Ports 1/ 2                                                                                                    | Aux.:Input/Output Signal:Signal Allocat:                                                                                               | ion:Allocate Signals to Ports 2/2                                                                                                    |
| Othput         Control         Control <thcontrol< th=""> <thcontrol< th=""> <thco< td=""><td>Input         Coldination         Coldination         Coldination           128         0         32           1001-106         Pert         Address           1001-106         Pert         Address           1001-106         Pert         Address           1001-106         Pert         Address           1001-108         Pert         BAC           1001-108         Pert         BAC           1001-108         Pert         BAC           1001-108         Pert         BAC           1001-108         Pert         BAC           1001-108         Pert         BAC           1001-111         Pert         BAC           1001-111         Pert         BAC           1001-111         Pert         BAC           1001-111         Pert         BAC           1001-111         Pert         BAC           1001-111         Pert         BAC           1001-111         Pert         BAC           1001-111         Pert         BAC           1001-111         Pert         BAC           1001-111         Pert         BAC  </td><td>Output (Iotal raw of mig: 160)<br/>NGTER SLAWS LOOK<br/>123 0 32<br/>Fort Address<br/>125-144 P MG SLA LOC 137<br/>146-181 P MG SLA LOC 113</td><td>Input [Ctal ma of mig: 160)<br/>MSTER SLAWS LOOK<br/>128 0 32<br/>Fort Middrew<br/>1129-1144 M MS SLA LOC 1297<br/>1145-1160 M MS SLA LOC 1113</td></thco<></thcontrol<></thcontrol<> | Input         Coldination         Coldination         Coldination           128         0         32           1001-106         Pert         Address           1001-106         Pert         Address           1001-106         Pert         Address           1001-106         Pert         Address           1001-108         Pert         BAC           1001-108         Pert         BAC           1001-108         Pert         BAC           1001-108         Pert         BAC           1001-108         Pert         BAC           1001-108         Pert         BAC           1001-111         Pert         BAC           1001-111         Pert         BAC           1001-111         Pert         BAC           1001-111         Pert         BAC           1001-111         Pert         BAC           1001-111         Pert         BAC           1001-111         Pert         BAC           1001-111         Pert         BAC           1001-111         Pert         BAC           1001-111         Pert         BAC | Output (Iotal raw of mig: 160)<br>NGTER SLAWS LOOK<br>123 0 32<br>Fort Address<br>125-144 P MG SLA LOC 137<br>146-181 P MG SLA LOC 113 | Input [Ctal ma of mig: 160)<br>MSTER SLAWS LOOK<br>128 0 32<br>Fort Middrew<br>1129-1144 M MS SLA LOC 1297<br>1145-1160 M MS SLA LOC 1113                                                        |
| Undo   Frev Page Next Page                                                                                                    | All Clear                                                                                                    | Undo   Frev Page Next Page                                                                                                    | All Clear                                                                                                    |

5. Przejść do Aux function-->Input/Output Signal-->Signal Allocation-->Assign Ports to Physical Interfaces. Ustawić urządzenie Master Software Ethernet IP - 12.

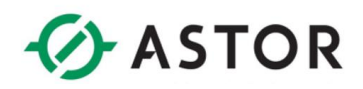

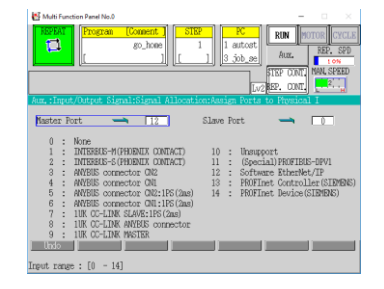

6. Przejść do Aux function-->Input/Output Signal-->Signal Allocation-->Set Signal Order. Ustawić parametry ramki komunikacyjnej dla portu Master – First Signal # Bit In a Byte – LSB First, Bytes Order in a Word (16 Bits) - Little Endian.

| Multi Function Panel No.0 - 🗆 🗡                                                                                                    |
|----------------------------------------------------------------------------------------------------|
|                                                                                                    |
| leared error state.                                                                                                    |
| Aux.:Input/Output Signal:Signal Allocation:Set Signal Order                                                                                       |
| Namber Port II<br>Finst Sammed Bit Inn a Nor<br>Hoten Order In a Nord (If Bits)<br>Deten Order In a Nord (If Bits)<br>Dig Borian IV Little Endian |
| Slave Port — 0                                                                                                    |
|                                                                                                    |
|                                                                                                    |

7. Przejść do Aux function-->Input/Output Signal-->Signal Allocation-->Software Ethernet IP setting --> Port setting. Ustawić adres IP portu Master w robocie zgodny z adresem ustawionym na źródle Kemppi.

| Multi Function Panel No.0                                                                                      |                                                                                                    | - 0 ×           |
|----------------------------------------------------------------------------------------------------|----------------------------------------------------------------------------------------------------|-----------------|
| REPEAT                                                                                                    | SIRP         FC           go_home         1           1         3           1         3                                                               | RUN POTOR CYCLE |
|                                                                                                    | Tar2                                                                                                    | REP. CONT.      |
| Jure "Intert/Dataset Signa                                                                                     | 1:Simal Allocation:Software Ether                                                                                                    | Net/IP setti    |
| Port2                                                                                                    |                                                                                                    |                 |
| IP Address<br>Host Name<br>Subnet Mask<br>Gateway<br>Prinary DNS Server<br>Secondary DNS Server<br>Donain Name | 133.         1.68.         1.40           255.         255.         0           0.000         0.000         0           0.000         0.000         0 |                 |
| MAC Address<br>Network Address                                                                                 | eth1 00:09:0F:08:01:13<br>192.168. 1. 0                                                                                                    |                 |
| Sets IP Adiress<br>Input range : [0 - 255]                                                                     |                                                                                                    |                 |

8. Przejść do Aux function-->Input/Output Signal-->Signal Allocation-->Software Ethernet IP setting-->Assembly display and setting. Ustawić wielkość ramki na 0 dla Output Signal i Input Signal.

| Multi Function Panel No.0                 | [Connent ]<br>go_hone<br>]                   |                        | PC<br>1 autost<br>3 job_se<br>Lv: | RUN HOTOR CYCLE<br>AUE BEP. SPD<br>STEP CONT.<br>HAN. SPED<br>EP. CONT.<br>HAN. SPED |
|-------------------------------------------|----------------------------------------------|------------------------|-----------------------------------|--------------------------------------------------------------------------------------|
| OutputSignal<br>InputSignal<br>ConfigData | Instance<br>00000064<br>00000064<br>00000064 | Туре<br>09<br>09<br>09 | Size(byte)                        | Offset (byte)                                                                        |
| linio<br>Input range : [0 - 65            | 635]                                         |                        |                                   |                                                                                      |

9. Przejść do Aux function-->Input/Output Signal-->Signal Allocation-->Software Ethernet IP setting-->I/O communication Setting-->Setting 1. Wprowadzić parametry komunikacyjne zgodnie z wartościami odczytanymi z pliku \*.eds.

Informator Techniczny

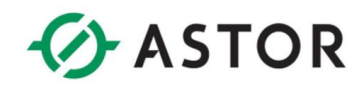

| Multi Function Panel No.0 - 🗆 🛛                                                                                                    | 🛃 Multi Function Panel No.0 - 🗆 🛛                                                                                                    | 🐮 Multi Function Panel No.0 - 🗆 🗙                                                                                                    |
|----------------------------------------------------------------------------------------------------|----------------------------------------------------------------------------------------------------|----------------------------------------------------------------------------------------------------|
| Displays         Displays         Displays | Program         Connect.         STUP         1         Attic         Res         Res         < | Program         Covert         STOP         1         E.         Non         Non         No |
| Aux, :Input/Output Signal:Signal Allocation:Software EtherNet/IP setti 1/ 3                                                                                                    | Aux, :Input/Output Signal:Signal Allocation:Software EtherNet/IP setti 2/ 3                                                                                                    | Aux, :Input/Output Signal:Signal Allocation:Software EtherNet/IP setti 3/ 3                                                                                                    |
| Setting 1                                                                                                    | Setting 1                                                                                                    | Setting 1                                                                                                    |
| Instance                                                                                                    | ProducingConnectionType 4000                                                                                                    | InputScamerUffset ()                                                                                                    |
| Tempt Carfie Cam Instance                                                                                                    | DeschoinsDeicenity 0000                                                                                                    | Inputodementsize Ib                                                                                                    |
| TargetOnLigonEnint 100                                                                                                    | CommingPriority (600                                                                                                    | DistrutScamerSize                                                                                                    |
| TargetConsumingComPoint 150                                                                                                    | TransportClass                                                                                                    | Shared/emoryOffset                                                                                                    |
| TargetConsumingConnTag                                                                                                    | TransportType 00                                                                                                    | QuickConnect                                                                                                    |
| TargetProducingConnTag                                                                                                    | TimeoutMultiplier 2                                                                                                    |                                                                                                    |
| ProducingDataRate 20                                                                                                    | NatchdogTimeoutAction 3                                                                                                    |                                                                                                    |
| ConsumingDataRate 10                                                                                                    | NatchdogTimeoutReconnectDelay 2000                                                                                                    |                                                                                                    |
| Untput on Programmaner                                                                                                    | nostirsoir Intrinti                                                                                                    |                                                                                                    |
| millionumstruktumsanet i ň                                                                                                    |                                                                                                    |                                                                                                    |
| Undo Next Page                                                                                                    | Undo    Prev Page    Vent Page                                                                                                    | Undo   Prev Page                                                                                                    |
| Input range : [0 - 128]                                                                                                    | Input range : [0x0 - 0xFFFF]                                                                                                    | Input range : [0 - 2147483647]                                                                                                    |

10. Przejść do Aux function-->Input/Output Signal-->Dedicated Input Signal. Przypisać wejścia dedykowane zgodnie z ustawioną alokacją sygnałów i dokumentacją Kemppi.

| White Process Proof No.0         Image: no.0         Image: no | N STORE COLLEGE<br>NUCCOUNT, SERVEST<br>DURT, SERVEST<br>DURT, SERVEST | SIBP         PC         RUN           go_hose         1         3_3bse         Aux.           U/2         U/2         U/2         U/2                                                                                                    | C X K Math Function Panel No.3      FORM STATE OF THE STATE OF THE STATE OF TH | STEP<br>1<br>3 (3-3), and<br>5 (3-2), and<br>5 (3-2) |
|----------------------------------------------------------------------------------------------------|----------------------------------------------------------------------------------------------------|----------------------------------------------------------------------------------------------------|----------------------------------------------------------------------------------------------------|----------------------------------------------------------------------------------------------------|
| Instruction         Stand Money           Light Law         Set News           Light Law         Set News           Code (0:Elsters) 13(3)         PENNWY           STL 11         Set News           STL 21         Set News           STL 21         Set News           STL 21         Set News           STL 22         Set News           STL 23         Set News           Strate Weit Agral         SETONES PO           Nations of Indu         SETONES PO           J.P FWEI, Meit Statt         SETONES PO           J.P FWEI, Meit Statt         SETONES PO           J.P FWEI, Meit Statt         SETONES PO           J.P FWEI, Meit Statt         SETONES PO           J.P FWEI, Meit Statt         SETONES PO           J.P FWEI, Meit Statt         SETONES PO           J.P FWEI, Meit Statt         SETONES PO           J.P FWEI, Meit Statt         SETONES PO           J.P FWEI, Meit Statt         SETONES PO           J.P FWEI, Meit Statt         SETONES PO           J.P FWEI, Meit Statt         SETONES PO           J.S. Statt Statt         SETONES PO                                                                                                    | Signal Webs/<br>Signal Webs/<br>D         Am. Encode Mathematics<br>(Control Methods)           D         Control Methods<br>(Control Methods)         Control Methods<br>(Control Methods)           NSL         Control Methods<br>(Control Methods)         Control Methods)           NSL         Control Methods)         Control Methods)           NSL                                                                                                    | Districtional Signal         Signal           Image: Signal         Signal           Image: Signal | Signal No.         6.2 - Link March Result                                                                                                    | First Struct         Stand 10, 71           GR/Merit         Stand 10, 71           F         GR/DATE           F         GR/DATE           F         GR/DATE           F         GR/DATE           F         GR/DATE           F         GR/DATE           F         GR/DATE           F         GR/DATE           F         GR/DATE           F         GR/DATE           F         GR/DATE                                                                                                    |

11. Przejść do Aux function-->Input/Output Signal-->Dedicated Output Signal. Przypisać wyjścia dedykowane zgodnie z ustawioną alokacją sygnałów i dokumentacją Kemppi.

| Multi Function Panel No.0                              | - 0 X                                                                | Multi Function Panel No.0                                                                                                    | – 🗆 X                                                   | Multi Function Panel No.0                                                                                                    | - 0 X                                                                                                    |
|--------------------------------------------------------|----------------------------------------------------------------------|----------------------------------------------------------------------------------------------------|---------------------------------------------------------|----------------------------------------------------------------------------------------------------|----------------------------------------------------------------------------------------------------|
| $\begin{array}{ c c c c c c c c c c c c c c c c c c c$ | EP FC RUN HOTOEL CYCLE<br>Aux. REP. CPD<br>STEP OUNT<br>Log SP. OUNT | Forgram         [Connent.]           []         []           []         []           []         []           []         []           []         []           []         []           []         [] | ETEP         PC         RUN         MOTOR         CVCLE | Espekit         [Program         [Connent]]         STEP           []         []         []         []           []         []         []         [] | FC         RIN         MOTOR         CVCLS           J         Aux.         522         520           STEP CONT.         MAL SPEED         LU2 SSP. CONT.         MAL SPEED |
| Aux.: Input/Output Signal: Dedicated Output            | ut Signals 8/13                                                      | Aux, :Input/Output Signal:Dedicated O                                                                                                    | tput Signals 9/13                                       | Aux, :Input/Output Signal:Dedicated Output                                                                                                    | Signals 10/13                                                                                                    |
| Signal Name<br>Error code and number                   | Set/Meset Signal Number                                              | Sagnal Name                                                                                                    | DEDICATED CANCEL CONCEL                                 | Sugnal Name<br>FTT IT not set to hold                                                                                                    | Set/Weset Signal Number                                                                                                    |
| ERROR #S                                               | DEDICATED CANCEL                                                     | ARC WELD-MIRE INCHING                                                                                                    | F DEDICATED CANCEL                                      | NO ERROR                                                                                                    | SET CANCEL                                                                                                    |
| Type for start erorr(P:1 W:2 E:3 D:4                   | )                                                                    | NUM. OF SIG.                                                                                                    |                                                         | MOTOR POMER ON                                                                                                    | SET 🔽 CANCEL                                                                                                    |
| Error code start number                                |                                                                      | NUM. OF START SIG.                                                                                                    |                                                         | ARC WELD-Working mode select                                                                                                    | F DEDICATED CANCEL                                                                                                    |
| Type for end error(P:1 W:2 E:3 D:4)                    |                                                                      | AND WELD-MIRE RETRACT                                                                                                    | M DEDICATED   CANCEL                                    | NUM, OF SIG.                                                                                                    |                                                                                                    |
| BIFOT CODE ENI NUMBER                                  |                                                                      | NUT, UP DIG.                                                                                                    |                                                         | NUT, UP DIREL DIG.                                                                                                    | T DEDICATED CONCEL                                                                                                    |
| RUBOI_HULD<br>RUBOT_WATT                               | DEDICATED CANCEL                                                     | ABC WEID-ADC ON                                                                                                    | DEDICATED CANCEL CI                                     | MIN OF STG                                                                                                    | P DEDICATED   CANVED                                                                                                    |
| ROBOT RETOP                                            | DEDICATED CANCEL                                                     | ARC WELD-Stick Detect/Touch sensing                                                                                                    | DEDICATED CANCEL                                        | NUM. OF START SIG.                                                                                                    | 15                                                                                                    |
| ARC WELD-TOUCH SENSING                                 | F DEDICATED CANCEL                                                   | ARC WELD-WATCH DOG SIGNAL                                                                                                    | DEDICATED CANCEL                                        | Wire Feed Speed                                                                                                    | T DEDICATED F CANCEL                                                                                                    |
| ARC WELD-STICK DETECT                                  | DEDICATED 🔽 CANCEL 🚺 🕧                                               | ARC WELD-ENHANCED WATCH DOG SIGNAL                                                                                                    | DEDICATED CANCEL 92                                     | NUM, OF SIG.                                                                                                    | 16                                                                                                    |
| ARC WELD-FEEDER ON                                     | DEDICATED CANCEL                                                     | Panel switch in RUN.                                                                                                    | SET CANCEL                                              | NUM. OF START SIG.                                                                                                    |                                                                                                    |
| Undo Prev Page Next Page                               |                                                                      | Undo Prev Page Next Page                                                                                                    |                                                         | Undo Prev Page Next Page                                                                                                    |                                                                                                    |
| Damas - 10-00003 (0-Net Hand)                          |                                                                      |                                                                                                    |                                                         | Denne + [1-100-2001-2250] (0-Net Head)                                                                                                    |                                                                                                    |

| Multi Function Panel No.0                                                                                                    | - 0 X                                                                    |
|----------------------------------------------------------------------------------------------------|--------------------------------------------------------------------------|
| EEPEAT         [Program         [Connent]         STEP         FC           []         ]         []         ]         []         ]         []         []         []         []         []         []         []         []         []         []         []         []         []         []         []         []         []         []         []         []         []         []         []         []         []         []         []         []         []         []         []         []         []         []         []         []         []         []         []         []         []         []         []         []         []         []         []         []         []         []         []         []         []         []         []         []         []         []         []         []         []         []         []         []         []         []         []         []         []         []         []         []         []         []         []         []         []         []         []         []         []         []         []         []         []         []         []         []         []                                                                                                    | RUN MOTOR CYCLE<br>ALE, REP. SPD                                         |
| Cleared error state.                                                                                                    | STEP CONT. NWW. SPAND                                                    |
| Star, Linger, Charge, Short, Horisontof, Orene, Banal,<br>Singal, Ram<br>Birocher, Engenzinze, Ricco<br>Birocher, Engenzinze, Ricco<br>Birocher, Star<br>Birocher, Star<br>Bir | 13/13<br>Signal Number<br>▼ CONTEL 0<br>CONTEL 0<br>CONTEL 0<br>CONTEL 0 |
| Undo Free Page                                                                                                    |                                                                          |

12. Sprawdzić status komunikacji w Monitor 1-->Software Ethernet IP Status.

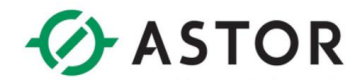

13. Napisać program interpretujący kody błędów źródła Kemppi i uruchomić go na wybranym wątku.

### .PROGRAM autostart5.pc()

```
WHILE 1 DO

r_err = BITS(1067,8)

IF r_err>0 THEN

SOUT 2250

TWAIT 1

SOUT -2250

TWAIT 1

ELSE

SOUT -2250

END

END

END

END
```

14. Ustawić uruchamianie programu autostart5.pc w Aux function-->Advanced Setting-->System Switch.

| Aux.:Advanced Setting:System Switch |             | 3/8   |
|-------------------------------------|-------------|-------|
| Class Switch Name                   |             |       |
| RPS                                 | 🗆 On        | ▼ 0ff |
| STP_ONCE                            | 🗌 🗆 On      | ▼ 0ff |
| AFTER. WAIT. TMR                    | 🗌 On        | ▼ 0ff |
| FLEXCOMP                            | 🔽 On        | □ 0ff |
| MESSAGES                            | 🗹 On        | □ 0ff |
| SCREEN                              | 🔽 On        | □ 0ff |
| AUTOSTART, PC                       | 🗌 On        | ▼ 0ff |
| AUTOSTART2, PC                      | 🗆 On        | ▼ 0ff |
| AUTOSTART3, PC                      | 🗌 On        | ▼ 0ff |
| AUTOSTART4. PC                      | 🗌 On        | ▼ 0ff |
| AUTOSTART5, PC                      | 🔽 On        | 🗆 Off |
| ERRSTART. PC                        | 🗌 On        | ▼ 0ff |
| Undo Prev Page Next Page            |             |       |
| Remote Program Selection ON:Enable, | OFF:Disable |       |

- 15. Przejść do Aux-->>Arc Weld -->> Arc Weld Enviremental setting.
- 16. W polu Watch dog signal output interval for Welder wprowadzić wartość 0.5.

| Multi Function Panel No.0                                                                                      |          | - 0 X              |
|----------------------------------------------------------------------------------------------------|----------|--------------------|
| REPEAT         Program         Connent         I           [         ]         [         ]         [         [ | STEP     | RUN MOTOR CYCLE    |
| Cleared error state.                                                                                           |          | LV2 REP. CONT.     |
| Aux.: Arc Weld: Arc Weld Environmental                                                                         | setting  |                    |
| Welding I/F Board                                                                                              | 🗆 Used   | ₽ Not Used         |
| Gas control type                                                                                               | F Welder | □ Robot Controller |
| Match dog signal output interval for Welder                                                                    |          | 0.50 s             |
|                                                                                                    |          |                    |
|                                                                                                    |          |                    |
|                                                                                                    |          |                    |
| Undo 📔 👘                                                                                                    |          |                    |
|                                                                                                    |          |                    |

- 17. Przejść do Aux-->>Arc Weld -->>Welder error detect setting.
- 18. Ustawić Welder Error 1 jako Error.